Je saisie une demande de bourse sanitaire et sociale

Région BRETAGNE

Ce guide me concerne si je suis : Etudiant ·e inscrit ·e dans un établissement du sanitaire et sociale agréé par la Région Bretagne pour préparer l'un des diplômes suivants :

#### Formations paramédicales

- Diplôme d'État d'auxiliaire de puériculture
- Diplôme d'État d'ambulancier
- Diplôme d'État d'aide-soignant
- Diplôme d'État de manipulateur en électroriadiologie médicale
- Diplôme d'État d'infirmier
- Diplôme d'État de pédicure-podologue
- Diplôme d'État de masseur kinésithérapeute
- Diplôme d'État d'ergothérapeute
- Diplôme d'État de psychomotricien
- Diplôme d'État de sage-femme

#### Formations sociales

- Diplôme d'État d'assistant de service social
- Diplôme d'État d'éducateur spécialisé
- Diplôme d'État d'éducateur technique spécialisé
- Diplôme d'État de conseiller en économie sociale et familiale
- Diplôme d'État d'éducateur de jeunes enfants
- Diplôme d'État de technicien de l'intervention sociale et familiale
- Diplôme d'État de moniteur éducateur
- Diplôme d'État d'accompagnant éducatif et social

### Une question sur votre demande de bourse ?

Je peux contacter le pôle des aides financières au 02 99 27 97 88 du lundi au vendredi de 9h à 12h30 et de 13h30 à 17h ou par mail à <u>bourse.sanitaireetsociale@bretagne.bzh</u>

### Une difficulté sur le site internet ?

Je peux contacter l'ASSISTANCE à tout moment en cliquant sur le bouton en bas de l'écran

## Avant de commencer Introduction

### La bourse qu'est-ce que c'est ?

C'est une aide financière accordée aux apprenants inscrits dans les établissements dispensant des formations sanitaires et sociales. Il s'agit d'une aide complémentaire à celle de la famille et qui ne peut se substituer à l'obligation alimentaire définie par le code civil, imposant aux parents d'assurer l'entretien de leurs enfants, même majeurs, tant que ces derniers ne sont pas en mesure de subvenir à leurs propres besoins. La demande se fait en ligne. Le montant de la bourse est attribué au regard des pièces constitutives du dossier de chaque apprenant.

je peux simuler le montant de la bourse que je pourrai percevoir sur ce site :

https://extranets.region-bretagne.fr/Portail-Aides/jsp/nouveauContexte.action?codeAction=M42-PORTAILSIMULATION

### Comment fonctionne ce guide ?

Sur les pages de gauches, retrouvez une description étape par étape des actions que vous devez faire. En face, sur la page de droite, les illustrations visuelles de ces étapes vous aideront à vous repérer.

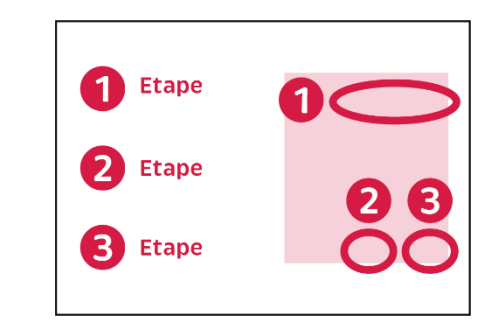

### De quoi ai-je besoin ?

Je retrouve la liste de tous les documents nécessaires et utiles pour ma demande d'aide en consultant la Check liste

Si vous percevez une rémunération : allocation chômage ou un salaire (hors contrats assimilés jobs étudiants ou précaires (ex : CDD<15h/semaine) Vous ne pouvez pas prétendre à la bourse

Avant de commencer, je vérifie que j'ai accès à ma boîte e-mail, un appareil photo ou un scanner et je prépare bien tous mes documents. Il est plus confortable de faire ma démarche sur un pc que sur un smartphone.

*Je crée mon compte* si je n'en n'ai pas déjà un (voir guide je crée mon compte)

Suivez simplement les numéros d'étape et tout se passera bien !

#### En savoir plus

Le nom du document

Retrouvez aussi des points « En savoir plus » en jaune. Ils vous donneront toutes les informations utiles pour bien comprendre la démarche et tous les documents demandés.

Nous sommes là pour vous donner des petits conseils tout au long de la démarche !

# Je fais ma demande de bourse

## En images

Je retrouve dans les pages « en image, des illustrations visuelles des étapes pour faire ma demande de bourse

## Je me connecte à mon compte

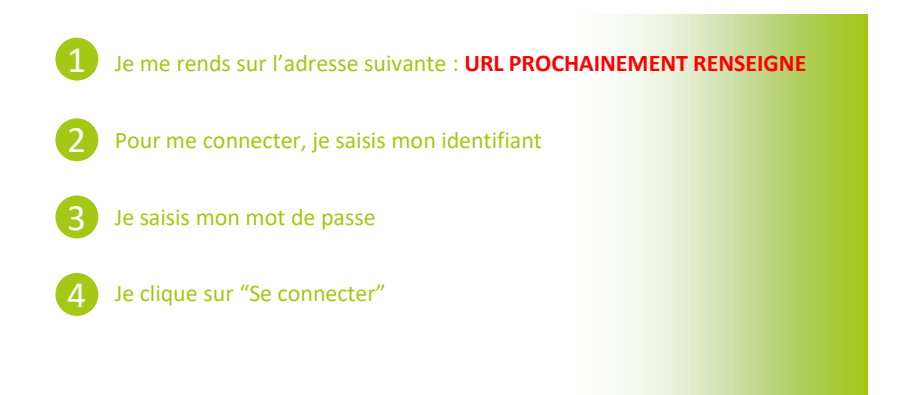

Si j'ai oublié mon identifiant ou mon mot de passe, je peux cliquer sur "mot de passe ou identifiant oublié ?". Je pense bien à les noter pour les prochaines fois.

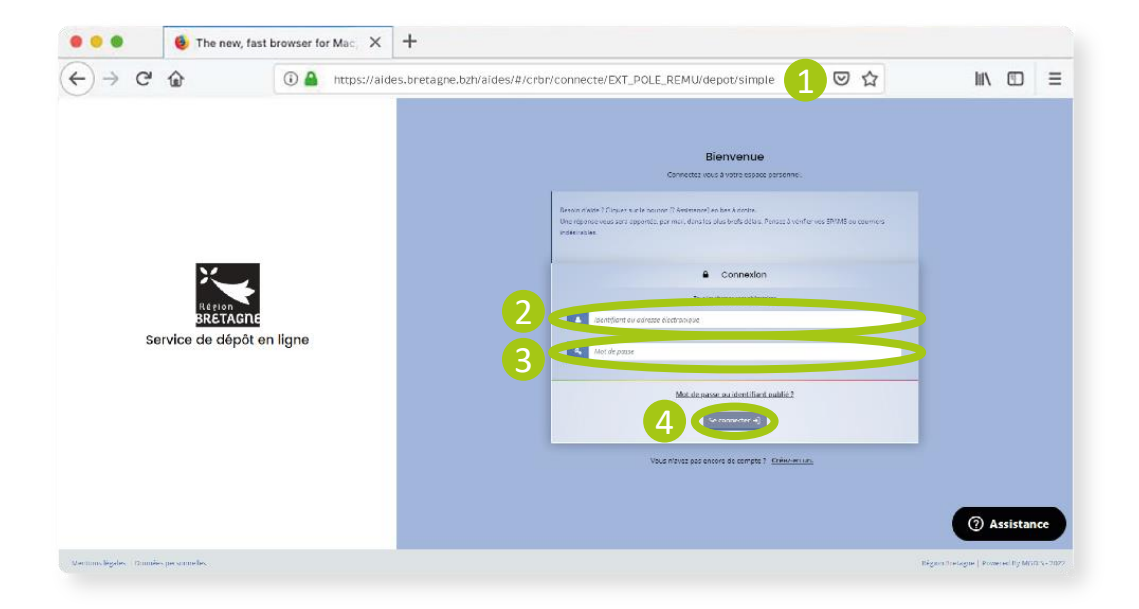

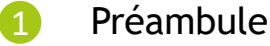

### Je prépare mes documents pour ma demande d'aide

Avant de commencer, je prépare bien tous mes documents. Voici les documents dont j'aurai besoin :

#### Pour tout le monde :

- Pièce d'identité complète (CNI, passeport, titre de séjour en cours de validité)
- □ Relevé d'identité bancaire à mon nom
- Livret de famille complet
- Avis d'imposition N-2 des parents (celui de mon foyer si je suis indépendant(e) financier(e)

#### Selon les situations :

- Si je suis demandeur d'emploi : rejet au titre de l'allocation
- Si mes parents sont séparés : photocopie de l'extrait du jugement de divorce de mes parents qui précise la résidence des enfants (ou document sous seing privé)
- Si je suis reconnu handicapé : notification de la CDAPH
- Si je suis aidant : document officiel justifiant les liens familiaux avec la personne aidée (livret de famille, acte de mariage ou de pacte civil de solidarité...) ainsi qu'une notification CDAPH du proche aidé en situation de handicap ou dépendant mentionnant son besoin d'aide humaine L'étudiant/e ne doit pas percevoir de salaire pour la fonction d'aidant
- Si j'ai un/des frère(s) ou sœur(s) fiscalement rattaché à mes parents et dans l'enseignement supérieur : justificatif de scolarité

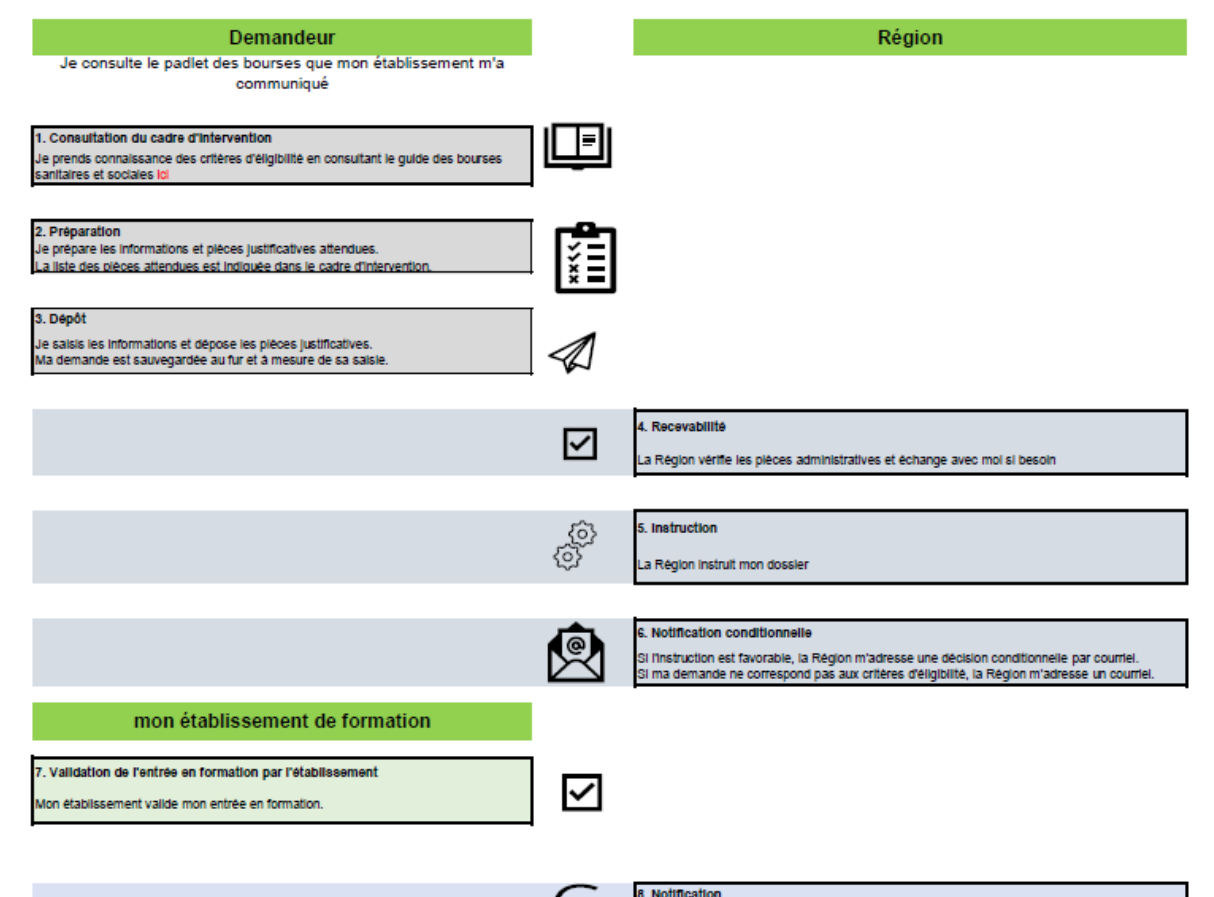

a Région m'adresse une notification par courriei m'informant de la décision de l'administration

Je lis le préambule

- ....

Je prends connaissance des modalités de dépôt, des étapes et du fonctionnement de l'aide

Je peux enregistrer mon dossier à chaque étape et revenir le compléter plus tard

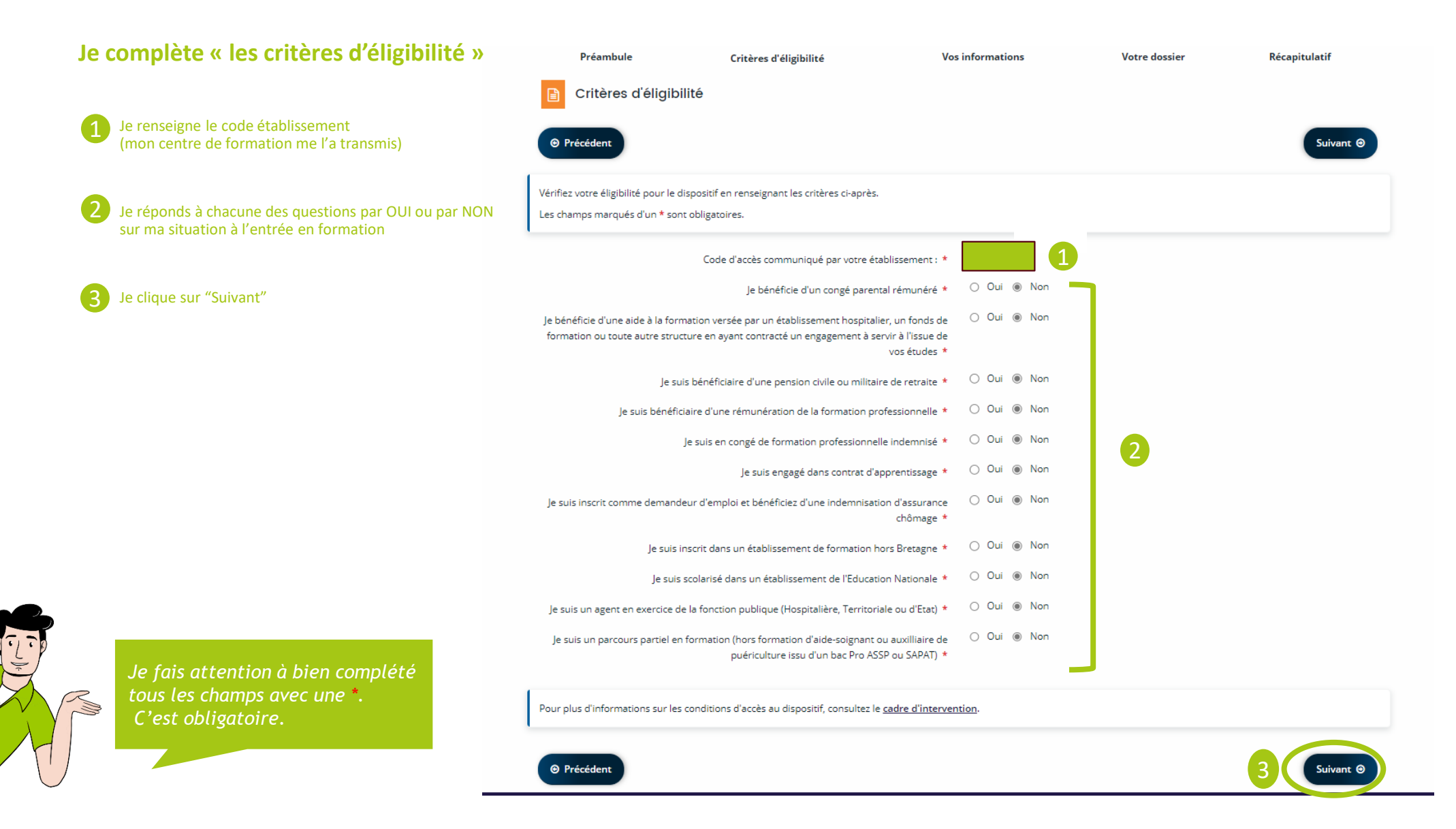

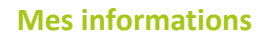

Je n'ai rien à faire

Les informations que j'ai saisies sur mon compte sont directement reportées

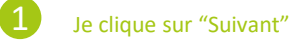

CRB - Bourses d'études Sanitaires et Sociales : Vos informations 🛃 Partager votre demande 2 3 4 5 1 Préambule Critères d'éligibilité Votre dossier Récapitulatif Vos informations Vos informations Précédent Les champs marqués d'un \* sont obligatoires. Identification 💵 Madame • Adresse principale né(e) le 17 mai 1988 - VANNES Type de tiers : Particulier t.  $\sim$ Dbretagne.bzh O Précédent

Je vérifie les informations. Si j'ai changé d'adresse par exemple, je mets à jour mon compte

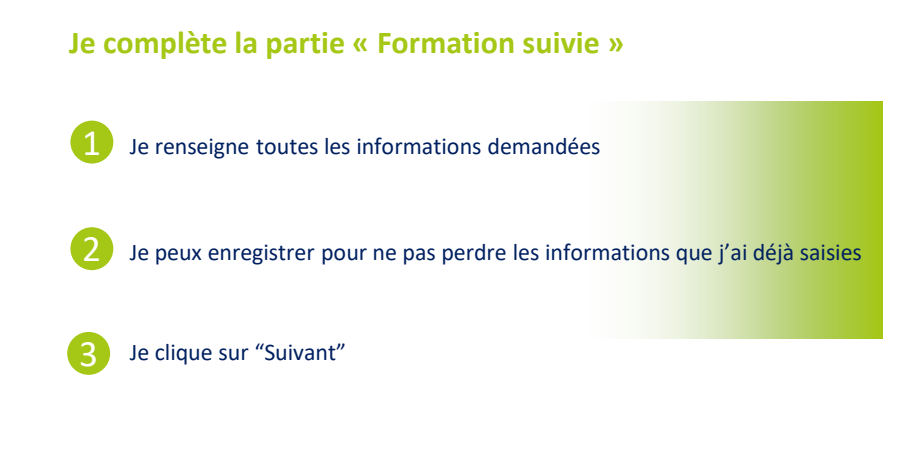

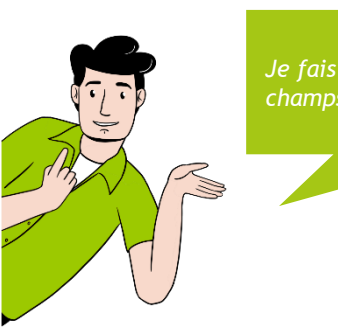

Je fais attention à bien compléter tous les champs avec une \*. C'est obligatoire.

|                               |                                                                                                    | Artager votre demande                                                                                                    |               |               |
|-------------------------------|----------------------------------------------------------------------------------------------------|----------------------------------------------------------------------------------------------------|---------------|---------------|
| 1                             | 2                                                                                                    | 3                                                                                                    | 4             | 5             |
| Préambule                     | Critères d'éligibilité                                                                                                    | Vos informations                                                                                                    | Votre dossier | Récapitulatif |
| Formation sui                 | vie                                                                                                    |                                                                                                    |               |               |
| ⊖ Précédent                   |                                                                                                    |                                                                                                    |               | Suivant O     |
| uillez saisir les information | is demandées ci-dessous.                                                                                                    |                                                                                                    |               |               |
| es champs marqués d'un *      | sont obligatoires.                                                                                                    |                                                                                                    |               |               |
|                               |                                                                                                    |                                                                                                    |               |               |
| Formation suivie              |                                                                                                    |                                                                                                    |               |               |
|                               |                                                                                                    |                                                                                                    |               |               |
|                               |                                                                                                    |                                                                                                    |               |               |
| 1                             | Etablissement de formation                                                                                                    | CENTRE HI                                                                                                    |               |               |
|                               | Etablissement de formation<br>Diplôme préparé *                                                                                         | CENTRE HI                                                                                                    |               | ~             |
|                               | Etablissement de formation<br>Diplôme préparé *<br>Année de formation *                                                                 | CENTRE H<br>Selectionnez une valeur<br>Selectionnez une valeur                                                                                                    |               | ~             |
| 1                             | Etablissement de formation<br>Diplôme préparé *<br>Année de formation *<br>Date d'entrée *                                              | CENTRE H<br>Selectionnez une valeur<br>Selectionnez une valeur                                                                                                    |               | v             |
| 1                             | Etablissement de formation<br>Diplôme préparé *<br>Année de formation *<br>Date d'entrée *                                              | CENTRE H<br>Selectionnez une valeur<br>Selectionnez une valeur<br>jj/mm/aaaa  G O Format attendu: jj/mm/aaaa (ex: 24/12/2023)                                                                                                    |               | v             |
| 1                             | Etablissement de formation<br>Diplôme préparé *<br>Année de formation *<br>Date d'entrée *<br>Date de fin *                             | CENTRE HI<br>Selectionnez une valeur<br>Selectionnez une valeur<br>J/mm/asaa                                                                                                    |               | <b>v</b>      |
| 0                             | Etablissement de formation<br>Diplôme préparé *<br>Année de formation *<br>Date d'entrée *<br>Date de fin *                             | CENTRE H-<br>Selectionnez une valeur<br>Selectionnez une valeur<br>j/mm/asaa @ •<br>Format eitendu : j/mm/asaa (ex: 24/12/023)<br>j/mm/asaa @<br>Format attendu : j/mm/asaa (ex: 24/12/023)                                                                                                    |               | 7             |
| 0                             | Etablissement de formation<br>Diplôme préparé *<br>Année de formation *<br>Date d'entrée *<br>Date de fin *                             | CENTRE H<br>Selectionnez une valeur<br>Selectionnez une valeur<br>µ/mm/aaaa                                                                                                    |               | v             |
| 0                             | Etablissement de formation<br>Diplôme préparé *<br>Année de formation *<br>Date d'entrée *<br>Date de fin *<br>Cursus *<br>Redoublent * | CENTRE Hi           Selectionnez une valeur           Selectionnez une valeur           J/mm/asaa           Ø           Format ettendu : j/mm/asaa (ex: 24/12/2023)           J/mm/asaa           O Temps pielen           O Temps partiel           O Oul                                                                                                    |               | <b>v</b>      |
| 1                             | Etablissement de formation<br>Diplôme préparé *<br>Année de formation *<br>Date d'entrée *<br>Date de fin *<br>Cursus *<br>Redoublant * | CENTRE H•           Selectionnez une valeur           Selectionnez une valeur           ji/mmi/asaa           ji/mmi/asaa           ji/mmi/asaa           ji/mmi/asaa           ji/mmi/asaa           ji/mmi/asaa           ji/mmi/asaa           ji/mmi/asaa           ji/mmi/asaa           ji/mmi/asaa           Otamps plein           Otamps plein           Otam |               | 7             |
| 1                             | Etablissement de formation<br>Diplôme préparé *<br>Année de formation *<br>Date d'entrée *<br>Date de fin *<br>Cursus *<br>Redoublant * | CENTRE H<br>Selectionne: une valeur<br>Selectionne: une valeur<br>j/mm/aaaa   Commat ettendu: j/mm/aaaa (ex: 24/12/023)<br>j/mm/aaaa  Commat ettendu: j/mm/aaaa (ex: 24/12/023)<br>O Temps plein O Temps partiel<br>O Oui O Non                                                                                                    |               | <b>,</b>      |

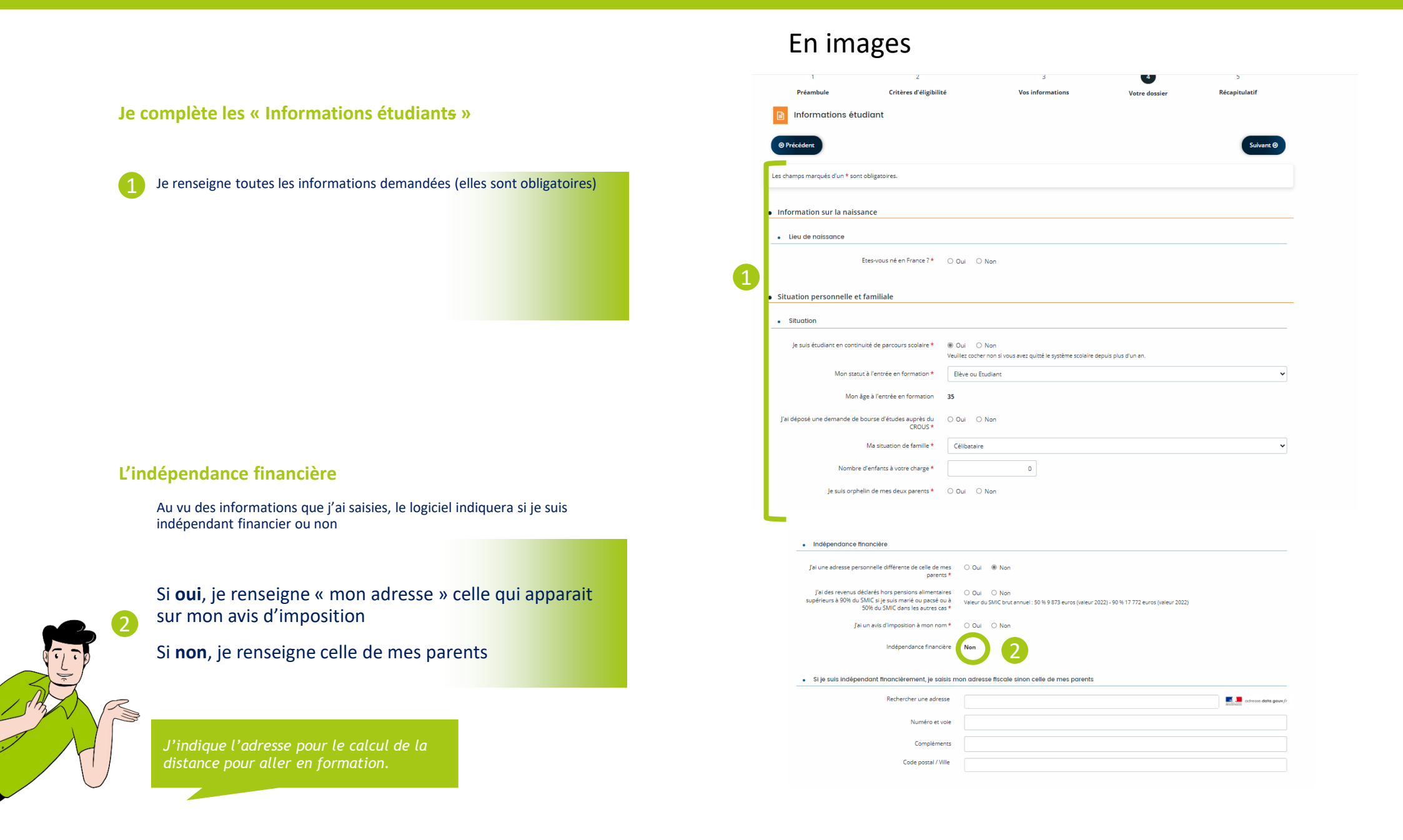

Je renseigne toutes les informations demandées (elles sont obligatoires)
 Si à indépendance financière la réponse est NON
 - Je sélectionne la situation familiale de mes parents

 - Je renseigne le revenu brut qui figure sur leur avis d'imposition (en cas de

Je complète les « Informations étudiants » (suite)

 Je renseigne le revenu brut qui figure sur leur avis d'imposition (en cas de séparation, je renseigne le montant des 2 avis d'imposition (sauf si une décision de justice indique que je ne dépends que d'un seul parent)

Si à indépendance financière la réponse est OUI

Je renseigne le revenu imposable brut de mon foyer (Je déduis le montant de mes revenus)

5) Si je souhaite signaler des évènements particuliers, c'est ici

Je peux signaler des évènements particuliers en cochant oui à situation particulière - sinon, je coche non

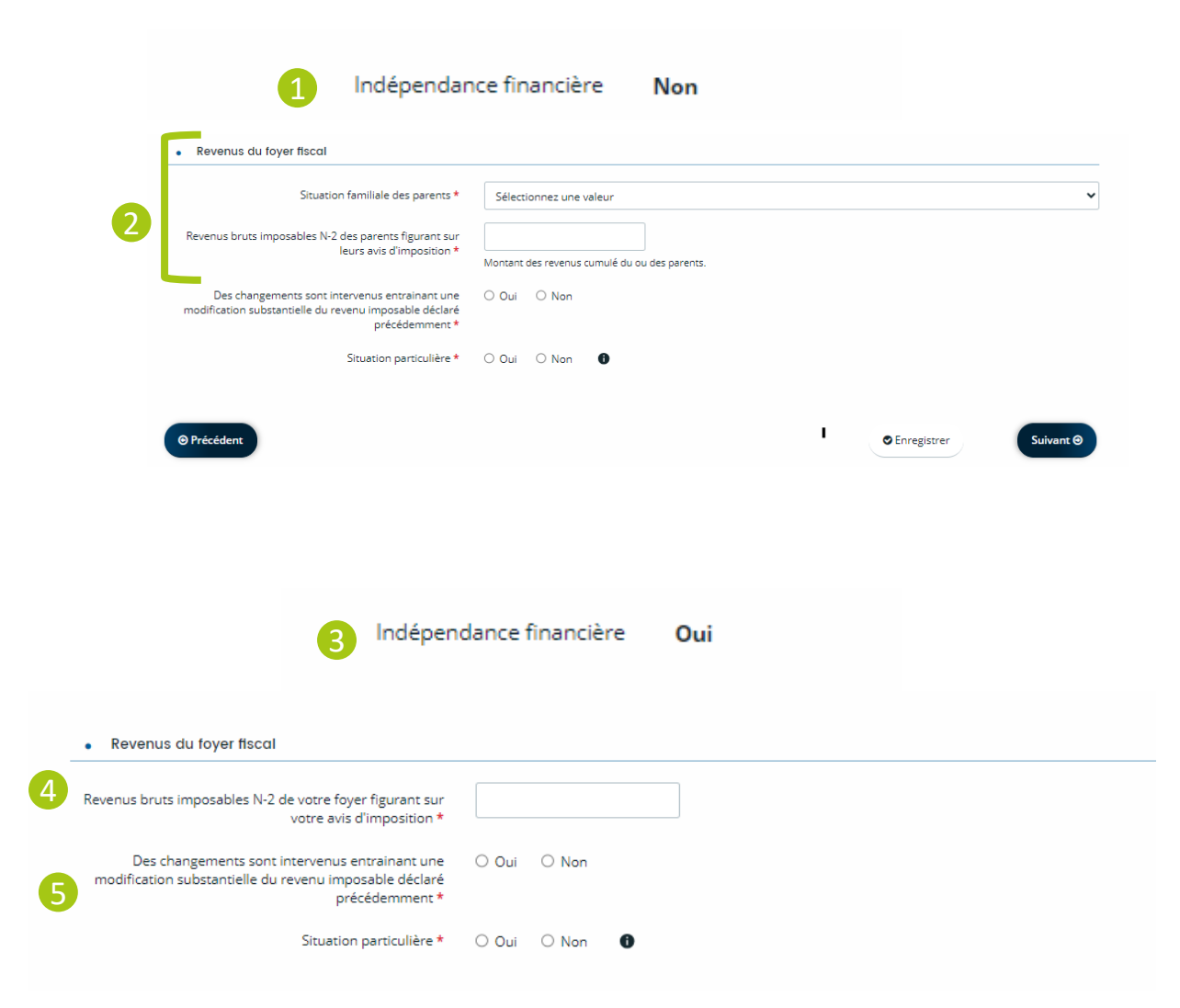

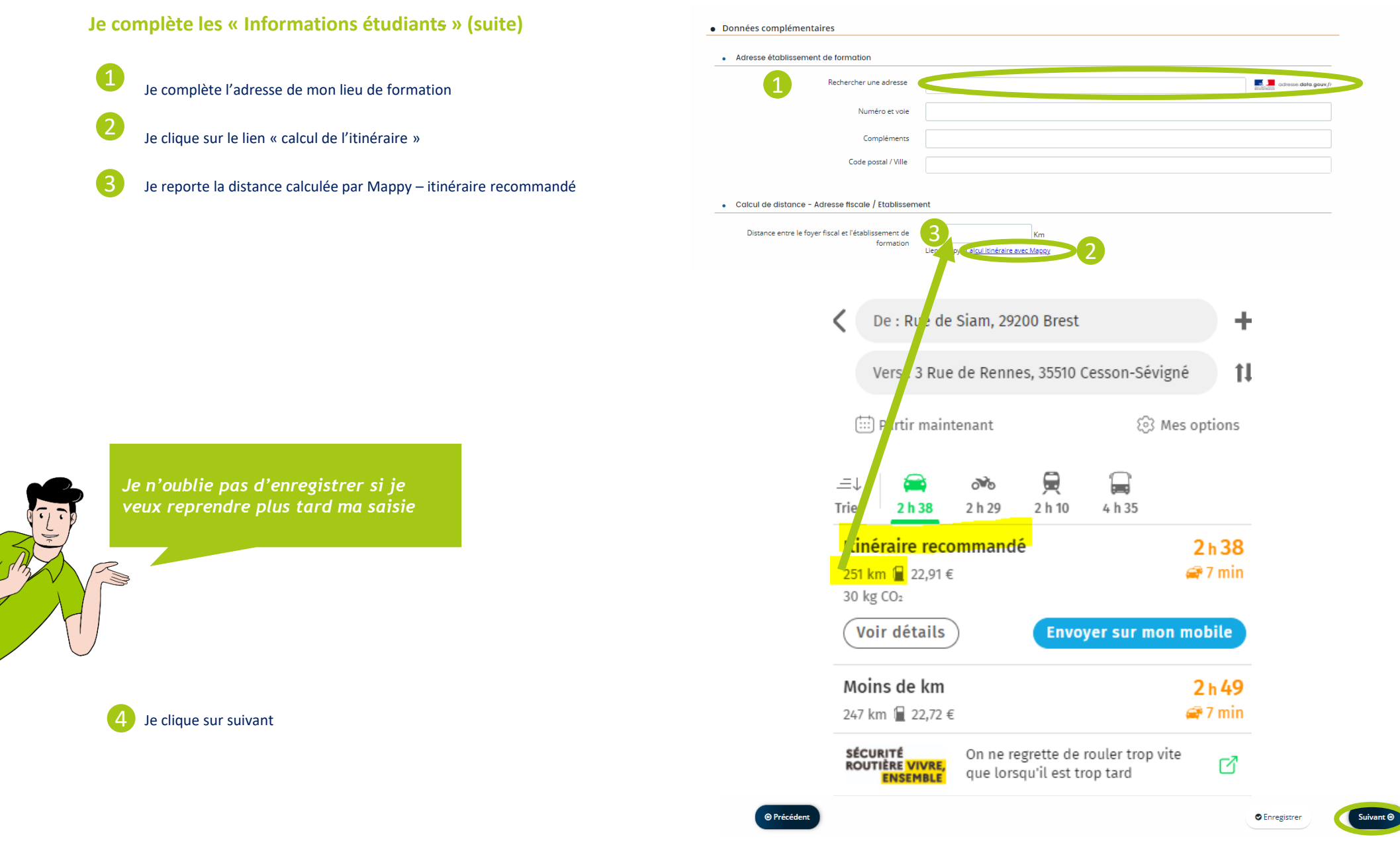

Je complète les informations pour les « Points de charges »

# 1 Je réponds par OUI ou par NON

| s champs marqués d'un * sont obligatoires.                                                             |       |       |   |      |  |
|----------------------------------------------------------------------------------------------------|-------|-------|---|------|--|
| Informations complémentaires                                                                           |       |       |   | <br> |  |
| Points de charges                                                                                      |       |       |   |      |  |
| suis pupille de la nation ou bénéficiaire d'une protection<br>particulière *                           | O Oui | O Non |   |      |  |
| Je suis en incapacité permanente avec tierce personne *                                                | Oui   | ○ Non | • |      |  |
| Je suis en incapacité permanente sans prise en charge à 100 % *                                        | O Oui | O Non |   |      |  |
| Je suis en situation de handicap $\star$                                                               | O Oui | O Non |   |      |  |
| Je suis aidant d'un parent en situation de handicap $\star$                                            | O Oui | O Non |   |      |  |
| J'ai des enfant(s) à charge                                                                            | 0     |       |   |      |  |
| Je suis marié, pacsé ou en concubinage avec enfants                                                    | Non   |       |   |      |  |
| 'établissement de formation est éloigné de mon domicile<br>de 30 à 249 km (vérifié sur mappy.com)      | Non   |       |   |      |  |
| 'établissement de formation est éloigné de mon domicile<br>de 250 km à 3499 km (vérifié sur mappy.com) | Oui   |       |   |      |  |
| 'établissement de formation est éloigné de mon domicile<br>de 3500 à 12 999 km (vérifié sur mappy.com) | Non   |       |   |      |  |
| 'établissement de formation est éloigné de mon domicile<br>de plus de 13 000 km                        | Non   |       |   |      |  |

## Je renseigne mes informations bancaires

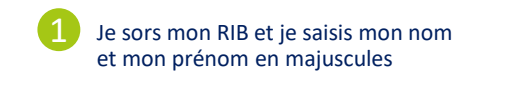

Je saisis l'IBAN qui se trouve sur mon RIB

| NOM DE                                                          | Δ                                 |                                 |                      | En                       |
|-----------------------------------------------------------------|-----------------------------------|---------------------------------|----------------------|--------------------------|
| BANQUE                                                          | Rele                              | vé d'identité ba                | ancaire              |                          |
| Code Banque<br>00000                                            | Code Guichet<br>00000             | Numéro de Compte<br>00000000000 | Clé RIB<br>00        | Le l<br>ver<br>bar<br>mo |
| IBAN (Identifiant Ir<br>FR88 8888 8888 888                      | nternational)<br>18 8888 8888 888 |                                 | Code BIC<br>AAAAAAAA | cou                      |
| Titulaire du compt<br>M STAGIAIRE Franck<br>01 rue de la Républ | e<br>ique, 35000 Rennes           |                                 |                      | Je p<br>de<br>dist       |

### n savoir plus

#### Le RIB

Le Relevé d'Identité Bancaire, permet de verser l'aide financière sur le bon compte bancaire, grâce à l'IBAN. Le RIB doit être à mon nom et correspondre à un compte courant ouvert, en France.

Je peux le trouver sur l'espace personnel de ma banque ou l'éditer depuis un distributeur avec ma carte bancaire.

Si je change de RIB durant ma formation, je préviens les services de la Région ... sinon, je ne recevrai pas les paiements suivants.

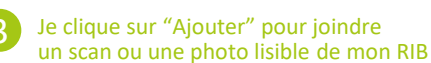

4 J'enregistre

5 Je clique sur "Suivant"

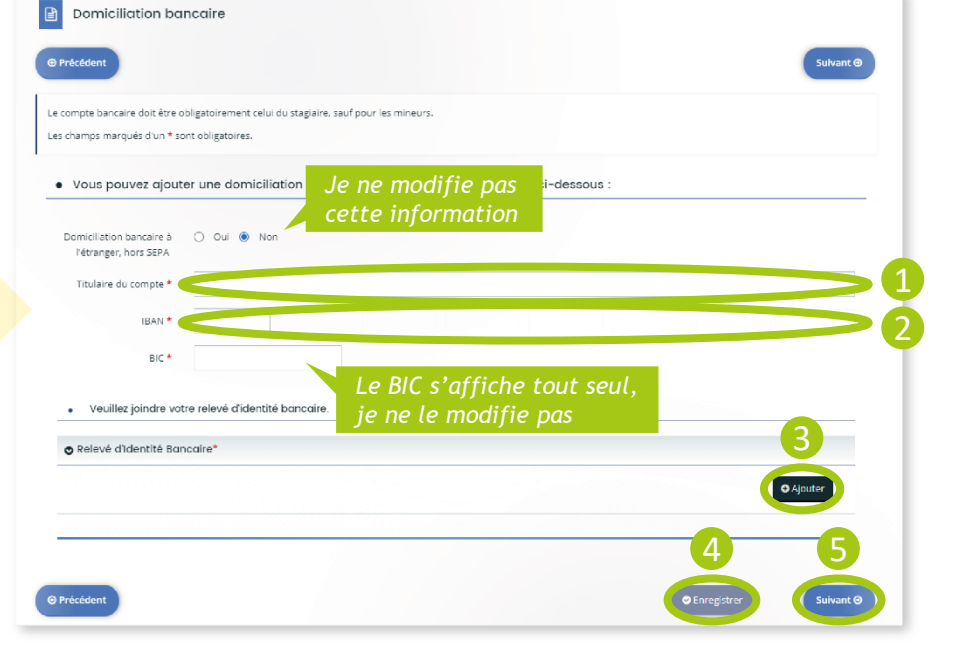

## Je complète par les pièces justificatives

Elles sont demandées au vu de ce que j'ai indiqué précédemment

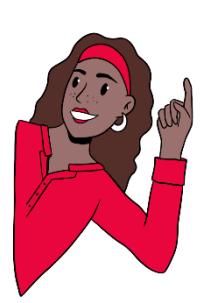

## Au format pdf, jpeg, jpg ou png

| 🔁 Précédent                                                                                                    |                                                                                                    | ilvant 🖯 |  |  |  |
|----------------------------------------------------------------------------------------------------|----------------------------------------------------------------------------------------------------|----------|--|--|--|
| uillez ajouter les pièces nécessaires à la prise (<br>s champs marqués d'un * sont obligatoires.                                | en compte de votre demande                                                                                                    |          |  |  |  |
| Documents<br>s documents que vous déposez<br>went être inférieurs à SMo et seules<br>s extensions suivantes sont<br>trais des r | Photocopie passeport/carte d'identité en cours de validité (recto-verso), ou titre de séjour valide      Photocopie passeport/carte d'identité en cours de validité (recto-verso), ou titre de séjour valide     Photocopie passeport/carte d'identité en cours de validité (recto-verso), ou titre de séjour valide     Photocopie passeport/carte d'identité en cours de validité (recto-verso), ou titre de séjour valide     Photocopie passeport/carte d'identité en cours de validité (recto-verso), ou titre de séjour valide     Photocopie passeport/carte d'identité en cours de validité (recto-verso), ou titre de séjour valide     Photocopie passeport/carte d'identité en cours de validité (recto-verso), ou titre de séjour valide     Photocopie passeport/carte d'identité en cours de validité (recto-verso), ou titre de séjour valide |          |  |  |  |
| tf, png, .jpg, .jpeg                                                                                                    | PIECE TEST.pdf (11.76 Ko) - 14/05/2024 14:04                                                                                                    |          |  |  |  |
|                                                                                                    | 2022 Description                                                                                                    | •        |  |  |  |
|                                                                                                    | Notification de demande de bourse émise par le CROUS *                                                                                                    | Déposé   |  |  |  |
|                                                                                                    | PIECE TEST.pdf (11.76 Ko), 14/05/2024 14:04                                                                                                    | e        |  |  |  |
|                                                                                                    | Photocopie complète de l'avis d'imposition N-2 de l'étudiant *                                                                                                    | Déposé   |  |  |  |
|                                                                                                    | PIECE TEST.pdf (11.76 Ko) - 14/05/2024 14:04      Description                                                                                                    | e        |  |  |  |
|                                                                                                    | Justificatif de domicile datant de moins de trois mois au nom de l'étudiant *                                                                                                    | Dépos    |  |  |  |
|                                                                                                    | PIECE TEST.pdf (11.75 Ko) - 14/05/2024 14:04           Costription                                                                                                    |          |  |  |  |
|                                                                                                    | Notification d'ouverture de droits de la CDAPH     *                                                                                                    | Dépos    |  |  |  |
|                                                                                                    | PIECE TEST.pdf (11.76 Kg) - 14/05/2024 14:04     Description                                                                                                    | •        |  |  |  |
|                                                                                                    | Description                                                                                                    | •        |  |  |  |

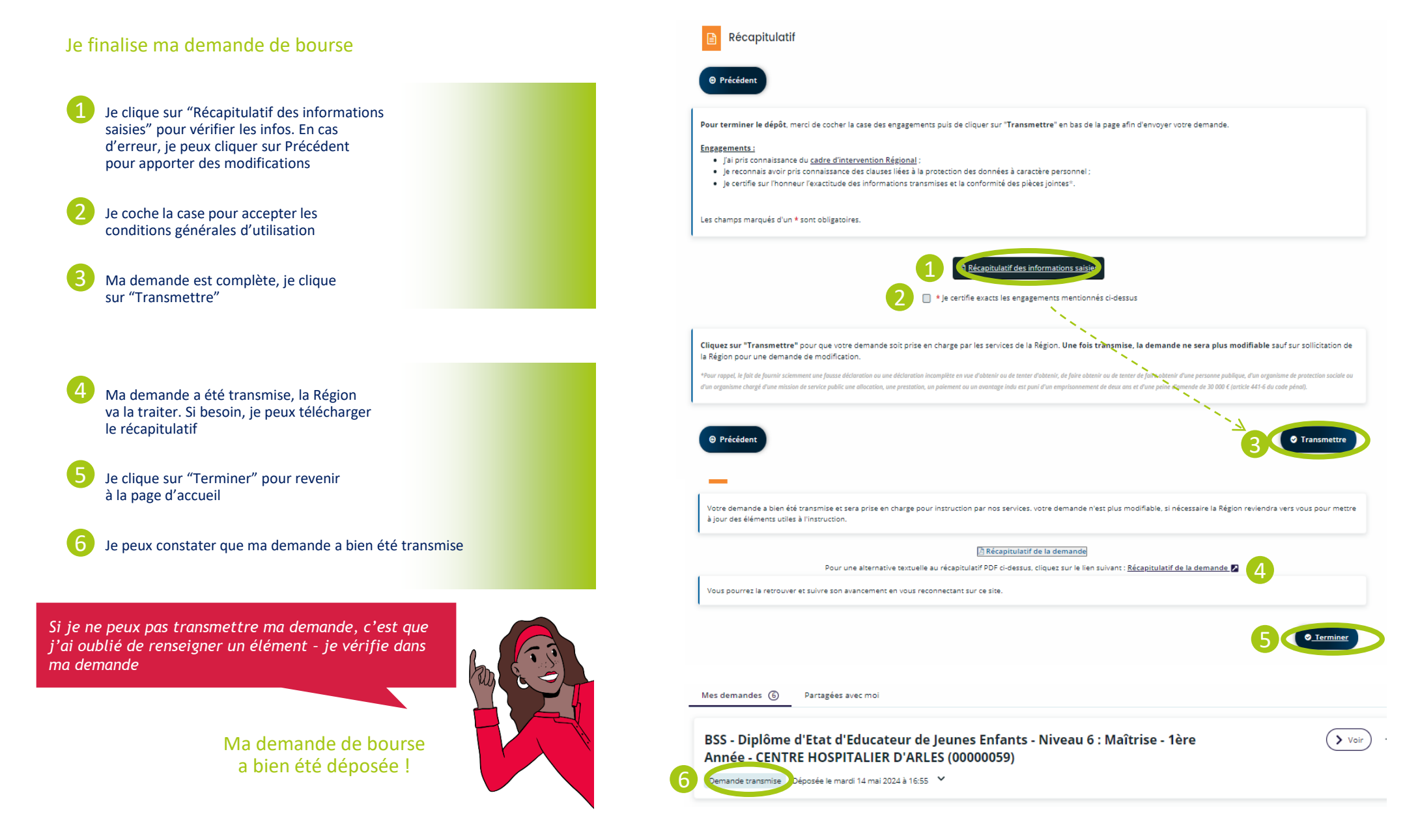

# C'est terminé pour le moment !

## Vous n'avez plus qu'à attendre le retour de la Région

C'est au tour de la Région maintenant ! Vous recevrez une réponse par e-mail sous forme de notification de décision.

Vérifiez régulièrement vos e-mails pour avoir des nouvelles sur votre demande d'aide

#### Que va-t-il se passer ensuite ?

- 1. Vous avez déposé votre dossier
- 2. Votre dossier est ensuite vérifié et analysé par la Région. C'est la phase d'instruction.
- 3. S'il manque une pièce ou s'il y a une erreur, vous recevrez un e-mail de la Région.
- 4. Une fois votre dossier complet et validé, vous recevrez une notification de décision temporaire par e-mail.
- 5. Lorsque votre organisme aura validé votre entrée en formation, vous recevrez une décision de prise en charge par e-mail

## Comment se déroulent les paiements ?

#### La bourse est versée en 10 mensualités

Cas particuliers :

- Aides-soignants : 50% du barème versé en 1 échéance

 - Aide-soignant et auxiliaire de puériculture en cursus partiel, titulaire d'un baccalauréat professionnel ASSP ou SAPAT = 60 % du barème, bourse versée en 2 échéances

L'échéancier de paiement est visible sur votre espace personnel

Une question sur votre demande de bourse ?

Je peux contacter le pôle des aides financières au 02 99 27 97 88 du lundi au vendredi de 9h à 12h30 et de 13h30 à 17h ou par mail à bourse.sanitaireetsociale@bretagne.bzh

Une difficulté sur le site internet ?

Je peux contacter l'ASSISTANCE à tout moment en cliquant sur le bouton en bas de l'écran